The Dashboard Home Page displays an overview of action items, and offers links to the most used features and reports.

| Tracker                                                               | on Menu Bar<br>URBANA-CH                                                                        |           |           | OF ILI               | LINOIS<br>Pringfield |
|-----------------------------------------------------------------------|-------------------------------------------------------------------------------------------------|-----------|-----------|----------------------|----------------------|
| Dashboard Form I-9 Records WebFax™ I                                  | nbox E-Verify Cases Reporting News                                                              | Resources | Help      |                      |                      |
| Left Navigation                                                       | Form I-9 Task Summary                                                                           | Widget    | Top 10 Se | ction 1 Due          | View All             |
| >> Review I-9 Records                                                 | Enter Start Date in Section 2: 0                                                                |           | ate       | Linployee Name       |                      |
| >> Create New Hire Login                                              | 0                                                                                               |           |           |                      |                      |
| >> Run Reports                                                        | Form I-9 Section 2 Due: <u>0</u><br>0                                                           |           |           |                      |                      |
| Find Employees                                                        | E-Verify Due or Pending: <u>0</u><br>0                                                          |           |           |                      |                      |
| Search                                                                | Employee Reverification Due: 0<br>0                                                             |           |           |                      |                      |
| by Name -                                                             | Audit Risk Exposure                                                                             |           |           |                      |                      |
| Popular Reports                                                       | <ul> <li>I-9s with Curable Errors: <u>0</u></li> <li>I-9s that are Overdue: <u>0</u></li> </ul> |           | Top 10 Se | ction 2 Due          | View All             |
| Section 2 Due (Employer)                                              | <ul> <li>E-verify Cases Needing Attention: 0</li> <li>I-9s with Incurable Errors: 0</li> </ul>  |           | Due Date  | Employee Name        | Start Date           |
| Section 3 Due (Reverification)                                        | Live Risk: University of Illinois                                                               |           |           |                      |                      |
| <ul> <li>E-Verify Submic Due</li> <li>E-Verify Pending Due</li> </ul> |                                                                                                 |           |           |                      |                      |
|                                                                       | a man and the second                                                                            |           | A         | and a standard stand |                      |

The following widgets appear on the Dashboard:

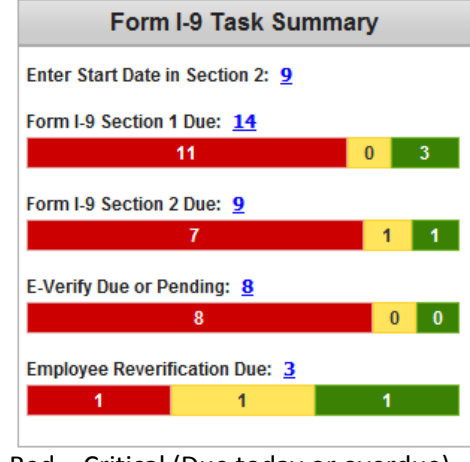

Red = Critical (Due today or overdue) Yellow = Warning (Due in next 7 days) Green = Not Yet Urgent (Due > 7 days)

## Form I-9 Task Summary

Displays the I-9 records for which the I-9 Manager has access to view/modify with next actions due.

- Start Date Missing: Counts I-9 records that need the I-9 Manager to enter a start date in order to calculate the next actions and due dates.
- Form I-9 Section 1 Due: Counts I-9 records that have Sign Section 1 as the next action.
- Form I-9 Section 2 Due: Counts I-9 records that have Sign Section 2 as the next action.
- *E-Verify Due or Pending*: Counts E-Verify cases that have E-Verify as the next action.
- Employee Reverification Due: Counts I-9 records that have Reverify as the next action.

#### Audit Risk Exposure

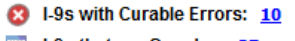

- I-9s that are Overdue: 27
- E-Verify Cases Needing Attention: 8
  I-9s with Incurable Errors: 1

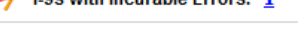

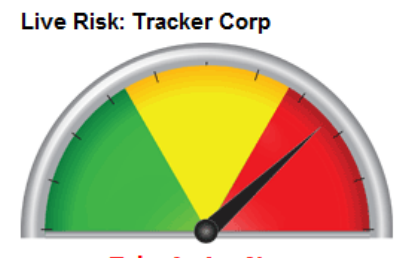

Take Action Now Last Measured 6/4/2010 10:34:35 AM

| Top 10 Start Date Missing |              |                     | View All   |  |
|---------------------------|--------------|---------------------|------------|--|
|                           | Date Created | Employee Name       | Start Date |  |
| Â                         | 4/14/2011    | SOLO, Han           | ?          |  |
| Â                         | 4/20/2011    | RED, Ruby           | ?          |  |
| Â                         | 4/26/2011    | OPAL, White         | ?          |  |
| Â                         | 4/26/2011    | SAPPHIRE, Blue      | ?          |  |
| Â                         | 4/29/2011    | FLINTSTONE, Roberta | ?          |  |

| 🚖 Top 10 Section 1 Due |           |                 | View All   |  |
|------------------------|-----------|-----------------|------------|--|
|                        | Due Date  | Employee Name   | Start Date |  |
| 8                      | 5/11/2010 | OBERTON, Warren | 5/11/2010  |  |
| 0                      | 6/16/2010 | WARREN, Ulysses | 6/16/2010  |  |

### Audit Risk Exposure

Displays key statistics related to I-9 compliance; stats in top half are related to I-9 records that the user has access to view and fix.

- I-9s with Curable Errors: I-9 records with errors that will need to be addressed before Section 1 and Section 2 can be signed on time and with compliance.
- I-9s that are Overdue: I-9 records that are overdue and should be handled promptly, possibly with the addition of internal notes.
- *E-Verify Cases Needing Attention*: E-Verify cases that require attention either to submit, resubmit, refer, or resolve.
- I-9s with Incurable Errors: Take corrective action, where applicable; add notes demonstrating a good faith effort to maintain and improve compliance.

The guage displays information pertinent to the entire University.

### Top 10 Start Date Missing

Displays a report showing the top 10 I-9 records for which the I-9 Manager has access to view/modify where start date was left blank.

- The name of the employee is a hyperlink to the I-9 Records page.
- Click View All to review all I-9 records with next action of Sign Section 1; can filter by worksite, data range, etc.

# Top 10 Section 1 Due

Displays a report showing the top 10 I-9 records for which the I-9 Manager has access to view/modify where Section 1 has not been completed and signed.

- The name of the employee is a hyperlink to the I-9 Records page.
- Click View All to review all I-9 records with next action of Sign Section 1; can filter by worksite, data range, etc.

| ☆ Top 10 Section 2 Due View |          | View All         | Top 10 Section 2 Due                                               |                                                                |  |
|-----------------------------|----------|------------------|--------------------------------------------------------------------|----------------------------------------------------------------|--|
|                             |          | VIEW AII         | Displays a report showing the top 10 I-9 records for which the I-9 |                                                                |  |
|                             | Due Date | Employee Name    | Start Date                                                         | Manager has access to view/modify where Section 2 has not been |  |
| $\odot$                     | 6/2/2010 | ROCKFORD, Tina R | 5/31/2010                                                          | completed and signed.                                          |  |
|                             |          |                  |                                                                    | The name of the employee is a hyperlink to the I-9 Records     |  |

- The name of the employee is a hyperlink to the I-9 Records page.
- Click View All to review all I-9 records with next action of Sign Section 1; can filter by worksite, data range, etc.

| Т | op 10 Rev | verify Due     | View All    | Top 10 Reverify Due                                                            |
|---|-----------|----------------|-------------|--------------------------------------------------------------------------------|
|   | Due Date  | Employee Name  | Doc Expires | Displays a report showing the top 10 I-9 records for which the I-9             |
| 8 | 4/30/2011 | WHITE, William | 4/30/2011   | reverification of work authorization.                                          |
|   |           |                |             | <ul> <li>The name of the employee is a hyperlink to the I-9 Records</li> </ul> |
|   |           |                |             | page.                                                                          |

 Click View All to review all I-9 records with next action of Sign Section 1; can filter by worksite, data range, etc.